# Installation and Removal Instructions for Windows PostScript and PCL Printer Drivers – Release 8

This ReadMe file contains the instructions for installing the Custom PostScript and PCL Printer Driver on Windows systems. The Custom PostScript and PCL Printer Drivers allow you to send PostScript or PCL language jobs to the printer and enable printer specific features. This allows you to print from standard desktop applications such as word processors, presentation graphics, and image manipulation software.

#### Installing the Custom PostScript and PCL Printer Drivers

The Custom PostScript and PCL Printer Drivers can be installed on the following operating systems:

- Windows 7 32-bit/64-bit
- Window Server 2008 32-bit/64-bit
- Windows Vista 32-bit
- Windows Server 2003 32-bit/64-bit
- Windows XP 32-bit/64-bit

If you have any old versions of the Printer Driver installed on your system, delete the old version before installing the new version. For more information, see Removing the Custom PostScript or PCL Printer Driver on page 8.

The procedures for installing the Custom PostScript and PCL Printer Driver assume that you have a zip program installed on your system. Before proceeding, verify with your Windows administrator that you have the appropriate privileges to install the Custom PostScript or PCL Printer Driver.

# To install the Custom PostScript or PCL Printer Driver on Windows 7:

- 1. If this computer has had a previous version of this driver installed, go to Removing the Custom PostScript or PCL Printer Driver on page 8 first, then proceed with the installation.
- 2. Close all open applications.
- 3. Navigate to the folder where you saved the .zip file.
- Double-click the PSDW32\_<brand>\_xx\_xx\_<language>.zip file or PCLW32\_<brand>\_>\_xx\_xx\_<language>.zip file.
  A window appears and displays the contents of the .zip file.
- 5. Extract the files to a folder on your Hard Drive.

**NOTE:** If you unzip file to the C:\ drive, the files will be extracted to the C:\<brand>\PS\_xx.xx\<language> folder or C:\<brand>\PCL\_xx.xx\<language> folder.

- 6. Close the zip program.
- 7. Click the *Start* button and select *Control Panel*. The *Control Panel* window appears.
- 8. Select *Devices and Printers*. The *Devices and Printers* window appears.
- 9. Click Add a printer. The *Add printer* window appears.
- 10. Select *Add a local printer*. The *Choose a printer port* window appears.
- 11. Do one of the following:
  - If a TCP/IP port is available for the printer, do the following:
    - a. Select Use the following port.
    - b. From the drop-down menu, select the port to use.
    - c. Click Next.
  - If you have not created a TCP/IP port for the printer, do the following:
    - a. Select Create a new port.
    - b. From the Type drop-down menu, select Standard TCP/IP Port.
    - c. Click Next. The Type a printer hostname or IP address window appears.
    - d. In the Hostname or IP address field, type the IP address for the printer.
    - e. Deselect Query the printer and automatically select the driver to use, if necessary.
    - f. Click Next. The Additional port information required window appears.
    - g. Click Custom.
    - h. Click Settings. The Configure Standard TCP/IP Port Monitor window appears.
    - i. From the *Protocol* area, select *LPR*.
    - j. In the Queue Name field, type default.

- k. Select LPR Byte Counting Enabled.
- I. Click OK.
- m. From the Additional port information required window, click Next.

The Install the printer driver window appears.

- 12. Click Have Disk. The Install From Disk window appears.
- 13. Click *Browse*. The *Locate File* window appears.
- 14. Navigate to the directory where you extracted the files and select the .inf file for the Custom PostScript or PCL Printer Driver.
- 15. Click Open. The Install From Disk window returns.
- 16. Click OK. The Install the printer driver window returns.
- 17. Click Next.

The Type a printer name window appears.

**NOTE:** If the *Which version of the driver do you want to use?* window appears, stop and remove the existing driver first. See Removing the Custom PostScript or PCL Printer Driver on page 8.

- 18. In the *Printer name* field, modify the name of the Printer Driver, if necessary.
- 19. Click Next.

The Windows Security window appears and confirms that you want to install the device software.

- 20. Select Always trust software from "Eastman Kodak Company".
- 21. Click Install. The Printer Sharing window appears.
- 22. Select Do not share this printer.
- 23. Click Next.

The You've successfully added the <printer name> window appears.

- 24. If you are installing the PCL Printer Driver and you want it to be the default printer, select Set as the default printer.
- 25. If you want to print a test page, click Print a test page.
- 26. Click *Finish*. The Custom PostScript or PCL Printer Driver is ready to be used.
- 27. Close the Printers and Devices window.
- 28. If you have upgraded to a new version of the driver, restart the computer.

**NOTE:** You do not need to restart the computer if this is the first time you have installed the driver on this computer.

# To install the Custom PostScript or PCL Printer Driver on Windows Vista:

- 1. If this computer has had a previous version of this driver installed, go to Removing the Custom PostScript or PCL Printer Driver on page 8 first, then proceed with the installation.
- 2. Close all open applications.
- 3. Navigate to the folder where you saved the .zip file.
- Double-click the PSDW32\_<brand>\_xx\_xx\_<language>.zip file or PCLW32\_<brand>\_>\_xx\_xx\_<language>.zip file.
  A window appears and displays the contents of the .zip file.
- 5. Extract the files to a folder on your Hard Drive.

**NOTE:** If you unzip the file to the C:\ drive, the files will be extracted to the C:\<brand>\PS\_xx.xx\<language> folder or C:\<brand>\PCL\_xx.xx\<language> folder.

- 6. Close the zip program.
- 7. Click the *Start* button and select *Control Panel*. The *Control Panel* window appears.
- 8. From the *Hardware and Sound* list, select *Printer*. The *Printers* window appears.
- 9. Click Add a printer. The Choose a local or network printer window appears.
- 10. Click Add a local printer. The Choose a printer port window appears.
- 11. Do one of the following:
  - If a TCP/IP port is available for the printer, do the following:
    - a. Select Use the following port.
    - b. From the drop-down menu, select the port to use.
    - c. Click Next.
  - If you have not created a TCP/IP port for the printer, do the following:
    - a. Select Create a new port.
    - b. From the Type of port drop-down menu, select Standard TCP/IP Port.
    - c. Click Next. The Type a printer hostname or IP address window appears.
    - d. In the Hostname or IP Address field, type the IP address for the printer.
    - e. Deselect Query the printer and automatically select the driver to use, if necessary.
    - f. Click Next. The Additional Port Information Required window appears.
    - g. Select Custom.
    - h. Click Settings. The Configure Standard TCP/IP Port Monitor window appears.
    - i. From the *Protocol* area, select *LPR*.
    - j. In the Queue Name field, type default.

- k. Select LPR Byte Counting Enabled.
- I. Click OK.

The Install the printer driver window appears.

- 12. Click *Have Disk*. The *Install From Disk* window appears.
- 13. Click *Browse*. The *Locate File* window appears.
- 14. Navigate to the directory where you extracted the files and select the .inf file for the Custom PostScript or PCL Printer Driver.
- 15. Click Open. The Install From Disk window returns.
- 16. Click OK. The Install the printer driver window returns.
- 17. Click Next.

The Type a printer name window appears.

**NOTE:** If the *Which version of the driver do you want to use?* window appears, stop and remove the existing driver first. See Removing the Custom PostScript or PCL Printer Driver on page 8.

- 18. In the *Printer name* field, modify the name of the Printer Driver, if necessary.
- 19. If you want the Custom PostScript or PCL Printer Driver to be the default printer, select Set as the default printer.
- Click Next. The Windows Security window appears and confirms that you would like to install the device software.
- 21. Select Always trust software from "Eastman Kodak Company".
- 22. Click Install.

After the files are installed, the You've successfully added the <printer name> window appears.

- 23. If you want to print a test page, click Print a test page.
- 24. Click Finish. The Custom PostScript or PCL Printer Driver is ready to be used.
- 25. Close the Printers window.
- 26. Close the Control Panel window.
- 27. If you have upgraded to a new version of the driver, restart the computer.

**NOTE:** You do not need to restart the computer if this is the first time you have installed the driver on this computer.

#### To install the Custom PostScript or PCL Printer Driver on Windows Server 2003 or Windows XP:

- 1. If this computer has had a previous version of this driver installed, go to Removing the Custom PostScript or PCL Printer Driver on page 8 first, then proceed with the installation.
- 2. Close all open applications.
- 3. Navigate to the folder where you saved the .zip file.
- Double-click the PSDW32\_<brand>\_xx\_xx\_<language>.zip file or PCLW32\_<brand>\_>\_xx\_xx\_<language>.zip file.
  A window appears and displays the contents of the .zip file.
- 5. Extract the files to a folder on your Hard Drive.

**NOTE:** If you unzip the file to the C:\ drive, the files will be extracted to the C:\<brand>\PS\_xx.xx\<language> folder or C:\<brand>\PCL\_xx.xx\<language> folder.

- 6. Close the zip program.
- Select Start > Settings > Printers and Faxes (Windows Server 2003) or Start > Printers and Faxes (Windows XP). The Printers and Faxes window appears.
- 8. Double-click *Add Printer*. The *Welcome to the Add Printer Wizard* window appears.
- 9. Click Next. The Local or Network Printer window appears.
- 10. Select Local printer attached to this computer.
- 11. Deselect Automatically detect and install my Plug and Play printer, if necessary.
- 12. Click *Next*. The *Select a Printer Port* window appears.
- 13. Do one of the following:
  - If a TCP/IP port is available for the printer, do the following:
    - a. Select Use the following port.
    - b. From the drop-down menu, select the port to use.
    - c. Click Next.
  - If you have not created a TCP/IP port for the printer, do the following:
    - a. Select Create a new port.
    - b. From the Type of port drop-down menu, select Standard TCP/IP Port.
    - c. Click Next. The Welcome to the Add Standard TCP/IP Printer Port Wizard window appears.
    - d. Click *Next*. The *Add Port* window appears.
    - e. In the Printer Name or IP Address field, type the IP address for the printer.
    - f. Click Next. The Additional Port Information Required window appears.
    - g. Select Custom.

- h. Click Settings. The Configure Standard TCP/IP Port Monitor window appears.
- i. From the *Protocol* area, select *LPR*.
- j. In the Queue Name field, type default.
- k. Select LPR Byte Counting Enabled.
- I. Click OK.
- m. From the Additional Port Information Required window, click Next. The Completing the Add Standard TCP/IP Printer Port Wizard window appears.
- n. Click Finish.

The Install Printer Software window appears.

- 14. Click *Have Disk*. The *Install From Disk* window appears.
- 15. Click *Browse*. The *Locate File* window appears.
- 16. Navigate to the directory where you extracted the files and select the .inf file for the Custom PostScript or PCL Printer Driver.
- 17. Click Open. The Install From Disk window returns.
- 18. Click OK. The Install Printer Software window returns.
- 19. Click Next. The Name Your Printer window appears.

**NOTE:** If the Use Existing Driver window appears, stop and remove the existing driver first. See Removing the Custom PostScript or PCL Printer Driver on page 8.

- 20. In the *Printer name* field, modify the name of the Printer Driver, if necessary.
- 21. Do one of the following:
  - If you want the Custom PostScript or PCL Printer Driver to be the default printer, select Yes.
  - If you do not want the Custom PostScript of PCL Printer Driver to be the default printer, select No.
- 22. Click Next.

The Printer Sharing window appears.

- 23. Select Do not share this printer.
- 24. Click Next.

The Print Test Page window appears.

- 25. Do one of the following:
  - If you want to print a test page, select Yes.
  - If you do not want to print a test page, select No.
- 26. Click Next.

The Completing the Add Printer Wizard window appears.

27. Click Finish.

The *Hardware Installation* message appears and verifies that you want to continue installing the device software.

**NOTE:** To verify that the driver is signed, navigate to the directory where you extracted the files on the hard drive. Right-click the .cat file and select *Properties*. Click the *Digital Signature* tab to view information indicating that the driver has been signed.

- 28. Click *Continue Anyway*. The Custom PostScript or PCL Printer Driver is ready to be used.
- 29. Close the Printers and Faxes window.
- 30. If you have upgraded to a new version of the driver, restart the computer.

**NOTE:** You do not need to restart the computer if this is the first time you have installed the driver on this computer.

# Removing the Custom PostScript or PCL Printer Driver

To effectively remove the Printer Driver, you must remove all printers that use the driver, and then remove the driver itself.

# To remove the Custom PostScript of PCL Printer Driver from Windows 7:

- 1. Click the *Start* button and select *Control Panel*. The *Control Panel* window appears.
- 2. Select Administrative Tools. The Administrative Tools window appears.
- 3. Double-click *Print Management*. The *Print Management* window appears.
- 4. Expand the Custom Filters folder, if necessary.
- 5. Select the All Printers folder.
- 6. Right-click the Printer Driver and click *Delete*. The *Print Management* message appears and confirms that you want to delete the printer.
- 7. Click Yes.
- 8. Select the All Drivers folder.
- 9. Right-click the Printer Driver and select *Remove Driver Package*. The *Print Management* message appears and confirms that you want to delete the driver.
- 10. Click Delete.
- 11. Click OK.

If the *Print Server Properties* message appears and states that the Printer Driver is in use, click *OK*, restart the computer, and repeat this procedure.

- 12. Close the Print Management window.
- 13. Close the Administrative Tools window.
- 14. Close the Control Panel window.
- 15. Restart the computer, if necessary.

# To remove the Custom PostScript or PCL Printer Driver from Windows Vista:

- 1. Click the *Start* button and select *Control Panel*. The *Control Panel* window appears.
- 2. From the *Hardware and Sound* list, select *Printer*. The *Printers* window appears.
- 3. Do one of the following:
  - Right-click the Customer PostScript or PCL Printer Driver that you want to remove and select *Delete*.
  - Right-click the Customer PostScript or PCL Printer Driver that you want to remove press [Delete] on the keyboard.

The Printers message appears and confirms that you want to remove the printer.

- 4. Click Yes.
- From the Folders list in the left pane of the Printers window, right-click Printers and select Run as Administrator > Server Properties. The Print Server Properties window appears.
- 6. Select the Drivers tab.
- 7. Select the Printer Driver to remove.
- 8. Click *Remove*. The *Remove Driver And Package* window appears.
- 9. Select Remove driver and driver package.
- 10. Click OK.

The *Print Server Properties* message appears and confirms that you want to remove the Printer Driver.

11. Click Yes.

The Remove Driver Package window appears.

**NOTE:** If the *Print Server Properties* message appears and states that the Printer Driver is in use, click *OK*, restart the computer, and repeat this procedure.

- 12. Click Delete.
- 13. Click OK.
- 14. Click Close to close the Print Server Properties window.
- 15. Close the Printers window.
- 16. Close the Control Panel window.
- 17. Restart the computer, if necessary

# To remove the Custom PostScript or PCL Printer Driver from Windows Server 2003 or Windows XP:

- Select Start > Settings > Printers and Faxes (Windows Server 2003) or Start > Printers and Faxes (Windows XP). The Printers and Faxes window appears.
- 2. Do one of the following:
  - Right-click the Custom PostScript or PCL Printer Driver that you want to remove and select Delete.
  - Select the Custom PostScript or PCL Printer Driver that you want to remove and press [Delete].

The Printers message appears and confirms that you want to remove the printer.

- 3. Click Yes.
- 4. Select File > Server Properties. The Print Server Properties window appears.
- 5. Select the Drivers tab.
- 6. Select the Printer Driver to remove.
- Click Remove. The Print Server Properties message appears and confirms that you really want to remove the Printer Driver.
- 8. Click Yes.

**NOTE:** If the *Print Server Properties* message appears and states that the Printer Driver is in use, click *OK*, restart the computer, and repeat this procedure starting at step 4.

- 9. Click Close to close the Print Server Properties window.
- 10. Close the Printers and Faxes window.
- 11. Restart the computer, if necessary.